## Web Course Enrollment Lottery

Enter a lottery for limited-enrollment general subjects for AY 2018 on or off campus via the Web.

| Web lottery entry period            |                                                                                                    |  |  |  |  |
|-------------------------------------|----------------------------------------------------------------------------------------------------|--|--|--|--|
| 1st term                            | From Tuesday, Feb 27 at 9:00 a.m. through Saturday, Mar 3 at 11:59 p.m. & From Monday, Mar 5 at 9:00 a.m. through <u>Thursday, Mar 15 at 11:59 p.m.</u> |  |  |  |  |
| 2nd term, Summer intensive lectures | From Tuesday, May 8 at 9:00 a.m.<br>through <u>Thursday, May 17 at 11:59 p.m.</u>                                                                       |  |  |  |  |

If you are unable to enter the Web lottery during the above period(s) because you will be studying abroad, please visit the Counter ① or ② (① • ②番窓口) at the Academic Support Group (Kyoiku Shien Group)of the Academic Planning Division (2F, Building for General Education A) to discuss your situation.

## ■ How to enter the Web lottery ■ (using a PC or smartphone)

| Okayama University's official website<br>→ Click "在学生・保護者の方【Current Students / Guardians】(in<br>Japanese)."                                                                                                    | ◎ "システムの入口 (Entrance to System)"<br>Click the "抽選登録 (Lottery Entry)" button.                                                                                                    |
|----------------------------------------------------------------------------------------------------|----------------------------------------------------------------------------------------------------|
| ・ NAMAMA UNIV.           ・ District (Constraint)           ・ District (Constraint)           ・ District (Constraint)           ・ District (Constraint)           ・ District (Constraint)           ■ District (Constraint)           ■ District (Constraint)              Di | □□□□□□□□□□□□□□□□□□□□□□□□□□□□□□□□□□□□                                                                                                    |
| · "屋坡,武绪等—【Course Envolument Credes etc.】 (in Janencoo) "                                                                                                    | 一抽 遅 結 果 公 間<br><br><br><br><br><br><br><br><br><br>                                                                                                    |
| <ul> <li>→ "腹修・成績等 【Course Enrollment, Grades, etc.】(In Japanese) "</li> <li>→ Click "履修登録・成績確認 【Reaister courses / Check the number of credits earned】(in Japanese)</li> <li> <i>B</i>(k・成績等         <ul> <li>● 履修登録・成績確認</li> <li>● 常味りア・芽生:</li> <li>● 教養教育履修の手引</li> <li>● 就職ガイドブッ・</li> <li>● 教養教育授業時間割表</li> <li>● オカダイキャリア</li> </ul> </li> </ul>                                                                                                    | <ul> <li>"抽選登録画面 (Lottery Entry Screen)"<br/>After ranking your choices according to your preference, click the "登録 (Submit)" button.</li> <li>① 四山大学 KKKITHIHME &gt; 274</li> </ul>                                                                                                    |
| Click the "Web 抽選登録・抽選結果公開 (Enter Web Lottery /View Lottery<br>Results)" button.<br>Web抽選登録<br>加選結果公開<br>De b # # 型結果公開<br>A b b # # 型結果 の F 個 # について J を よく 集 ん で 実施して く だ さ い.                                                                                                    | 全 8           R日一覧(社会系・・・文・教・法・塔) 89999999 : 四山 太郎           発教育和目 第1学期 Web抽道登録           ※グループ毎に希望順位な入力後,「雪野」ボタンを押してください。           月曜1・2 時限グループ           加加           加加         月曜1・2           日本         日本         日本           17世         月曜1・2         日本         日本           17世         月曜1・2         14         14         14         10         10         M           19世         月曜1・2         14         14         14         10         10         M |

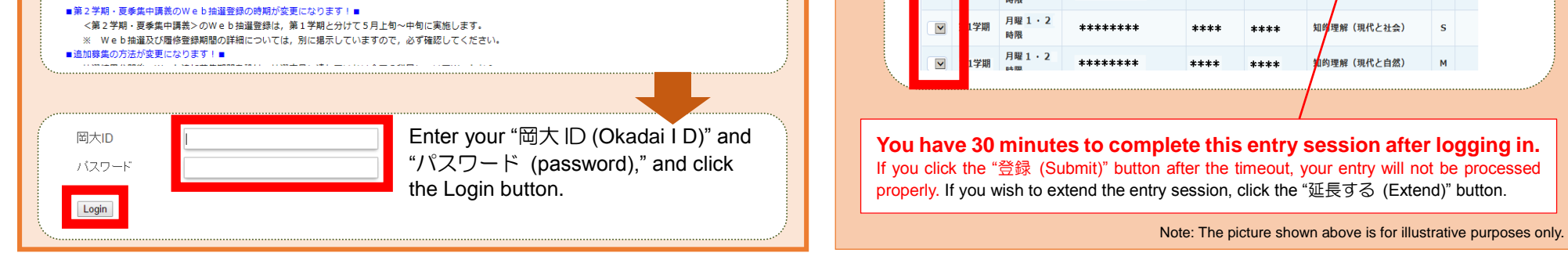

Students who enrolled in AY 2018 are not allowed to enter a lottery for classes scheduled on Tuesdays and Fridays, while students who enrolled in AY 2017 are not allowed to enter a lottery for classes scheduled on Mondays and Thursdays. However, if a post-lottery application is available for the above classes, such restrictions will not apply.

You are not allowed to enter the lottery for subjects that are offered during the same time slots as English Communication classes. However, if a post-lottery application is available, such restriction will not apply.

曜日

1学期

01\*\*\*\* 🙆 🛛 岡大 太郎

|                                                                                                    | Web lottery results posted                                                                                                    | Post-lottery application period                                                                                                    |  |  |  |  |
|----------------------------------------------------------------------------------------------------|----------------------------------------------------------------------------------------------------|----------------------------------------------------------------------------------------------------|--|--|--|--|
| <b>1st term</b><br>The first class sessions for the first term general subjects<br>will begin on Monday, April 9.                                                                                                    | From Friday, Mar 23 at<br>12:00 p.m.                                                                                                    | From Friday, Mar 23 at 12:00 p.m.<br>through Friday, Mar 30 at 11:59<br>p.m.                                                                                                    |  |  |  |  |
| 2nd term, Summer intensive<br>lectures<br>The first class sessions for the second term general<br>subjects will begin on Monday, June 11.                                                                                                    | From Thursday, May<br>24 at 12:00 p.m.                                                                                                    | From Thursday, May 24 at 12:00<br>p.m. through Wednesday, May 30<br>at 11:59 p.m.                                                                                                    |  |  |  |  |
| Lottery results will be available only on the W                                                                                                    | eb, and will not be posted on the bulleti                                                                                                    | n board at the Building for General Education.                                                                                                    |  |  |  |  |
| Information about the post-lottery application will be                                                                                                    | provided on the Web. You are not allow                                                                                                    | ved to ask instructors for such information directly.                                                                                                    |  |  |  |  |
| If you decide not to take the subject after you have been * After the post-lottery application period, you can drop the subject                                                                                                    | en granted a place by lottery, please dro<br>t through the academic affairs system (Gakumu Syste                                                                                                    | p the subject during the post-lottery application period.<br>m) during the course registration period and the add/drop period.                                                                                  |  |  |  |  |
| How to view the Web lottery results<br>a subject you have been allowed to take                                                                                                    | a, how to submit a post-lo<br>ake by lottery∎                                                                                                    | ttery application and how to drop                                                                                                    |  |  |  |  |
| Log in to the system as you do when you enter                                                                                                    | the lottery. Please refer to ■How                                                                                                    | to enter the Web lottery.■                                                                                                    |  |  |  |  |
| <ul> <li>◎ "システムの入□ (Entrance to System)"<br/>Click the "抽選結果公開&lt;登録科目削除/追加募集応募&gt; (View Lottery Results<br/>orop Subjects/Submit a Post-lottery Application)" button.     <li>◎ 「加工大学 教養教育科目抽選システム</li> <li>◎ 「加工大学 教養教育科目抽選システム</li> </li></ul> |                                                                                                    |                                                                                                    |  |  |  |  |
| <ul> <li></li></ul>                                                                                                    | 1学期         月曜1・2時           第1学期/月曜3・41           学期         曜日・時限           当遅科目はありません                                                                                                    | 関1****     #****     XUB)理解 (現在)       限グルーブ         調査部号     授業名称     担当教員       科目区分                                                                                                    |  |  |  |  |
| Post-lottery applications are accepted via the Web on a <b>★first-come-first-served basis ★</b> .                                                                                                    | <ul> <li>"追加募集応募・当選科目削除画面 (S<br/>The screen shows the subjects you have been<br/>for a post-lottery application by lottery group. A<br/>button(s), click the "更新 (Update)" button.</li> </ul>                                                         | ubmit a Post-lottery Application/Drop Subjects Screen)"<br>a allowed to take by lottery and lottery-based subjects available<br>after selecting the "削除 (Drop)" and/or "応募 (Apply)"                             |  |  |  |  |
| The result of your post-lottery application will<br>be ★posted on the Web<br>instantly★.                                                                                                    | 当選科目の削除及び追加募集科目への追加募集を同時に行う場合には,「削除」・「応<br>「更新」オタンを押すしてください。<br>追加募集に応募した科目が当選しなかった場合は,当選科目の削除は実行されません。<br>※残席集については,あくまで目安として参照してください。                                                                                                    | 第」ボタンを同時に選択し、<br>残席情報を更新<br>(Update Remaining Seats<br>Available)" button to see the<br>latest information at the point<br>of time when clicking.<br>Note that such information<br>may not be entirely accurate |  |  |  |  |
| You cannot submit a post-lottery application for any subject scheduled for the same time slot and the same day of the week as a subject with the mark 通 on the course registration screen (履修登録画面).                                                 | 料目一覧(社会系・・・文・教・法・経) 99999999 : 岡山 大郎       第1学期/月曜1・2限グルーゴ       当選科目     学期       1学期     火曜1・2時限       1学期     火曜1・2時限       91****     実践旅行医学       1学期     火曜1・2時限       91****     実践旅行医学       1学期     火曜1・2時限       91****     大学とまちづくり-NPO等との | 担当软員     科目区分     第4日の     出加京和       加的理解<br>(現代と<br>社会)     0     前 除     0       加的理解<br>(現代と<br>社会)     0     前 除       0     加的理解<br>(現代と<br>社会)     0     前 除       0     加的理解<br>(現代と<br>社会)     1     1 |  |  |  |  |

| 1 | 2学期    | ************************************* | 1学期 2 | 火曜1 <u>·2</u> 時限 | 91**** | キャンパスライフとメンタルヘル> | ス(現代と | 15  | 応募               | buttons simultaneously and<br>click the "更新 (Update)" |   |
|---|--------|---------------------------------------|-------|------------------|--------|------------------|-------|-----|------------------|-------------------------------------------------------|---|
| l | 27-74] | *****                                 |       |                  |        |                  |       |     |                  |                                                       | 7 |
|   |        |                                       |       |                  |        |                  |       | The | above picture is | for illustrative purposes only.                       |   |

1学期 火曜 1・2 時限 g| \*\*\*\*\* 補完・代替医療でアプローチする これからの医療と健康

After the post-lottery Web application period, the Academic Planning Division will register the subjects you have been allowed to take by lottery and through a post-lottery application.

Make sure to check for error indications in the academic affairs system (Gakumu System).

\* Scheduled dates for registration by the Academic Planning Division: Monday, April 2 (for first term subjects) and Thursday, May 31 (for second term subjects and summer intensive lectures)

Lottery-based subjects are not available to students other than those awarded a seat by lottery or through the web post-lottery application. \* If you need to take lottery-based subjects for graduation, grade promotion or other inevitable reasons, please contact your

faculty/school's academic affairs staff (Kyomu Tanto).

Academic Planning Division, Academic Affairs Department

知的理解 (現代と 社会)

0

応募

lottery application at the

same time, select the "削除

(Drop)" and "応募(Apply)"